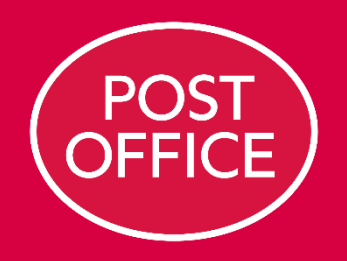

## Returns

Supplier User Guide

**RETURNS SUPPLIER USER GUIDE** 

## Accept / reject returns request (if not auto-accept)

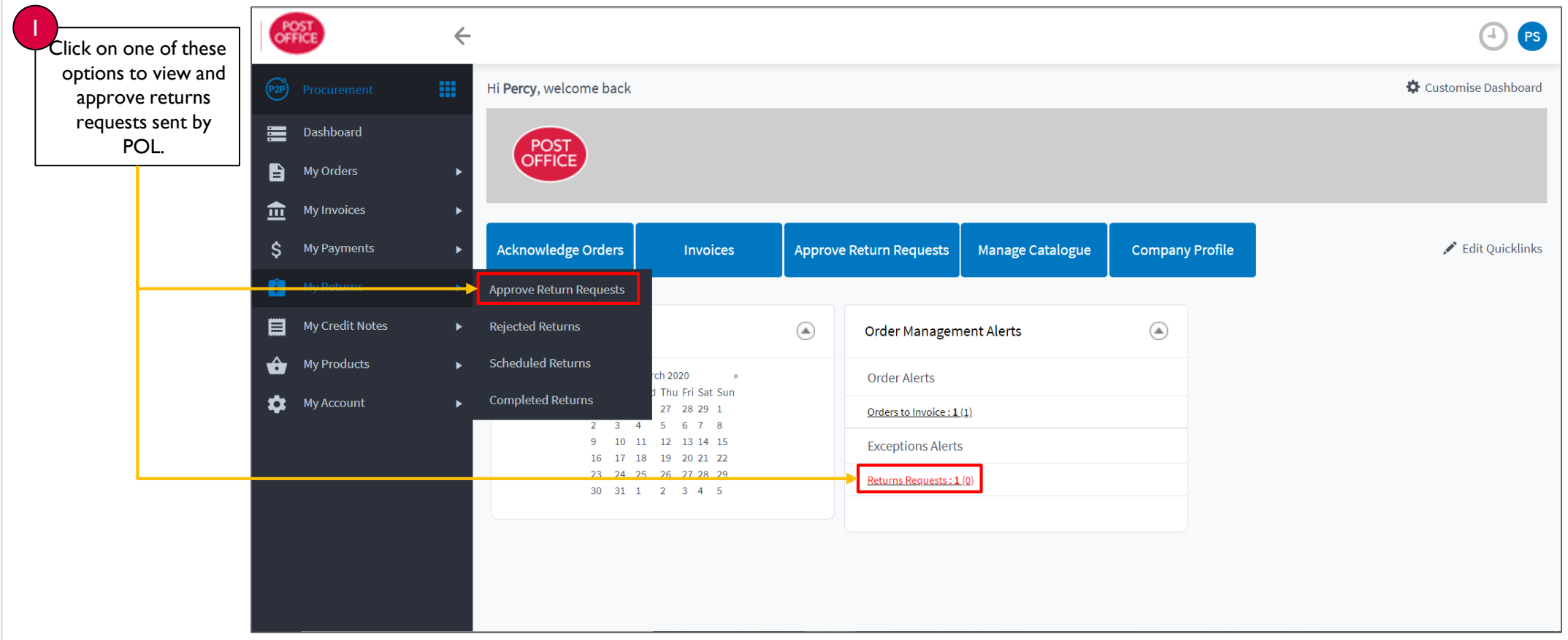

RETURNS SUPPLIER USER GUIDE

## Accept / reject returns requests (if not auto-accept) cont.

|   | Click 'Select' to<br>approve or reject<br>the returns<br>request. | PO       | ST                     | ÷      |                                   |                    |              |             |                  |                                   |
|---|-------------------------------------------------------------------|----------|------------------------|--------|-----------------------------------|--------------------|--------------|-------------|------------------|-----------------------------------|
|   |                                                                   | P2P      | Procurement            | III F  | Returr Requests                   |                    |              |             |                  |                                   |
|   |                                                                   |          | Dashboard<br>My Orders |        | Search For:                       | Date: Last 14 days | Search Reset |             |                  |                                   |
| 2 | Click 'View' to view<br>the returns                               |          | My Invoices            | •      | Items t er nage: 20 V   Customise |                    |              |             |                  | Page 1 of 1 of 1 records returned |
|   |                                                                   | \$       | My Payments            | •      |                                   | Reference          | РО           | Date        | Status           | <u>Net Total</u>                  |
|   | request.                                                          |          | My Credit Notes        | Select | Select                            | 900000508          | 670000662    | 10 Mar 2020 | Waiting_Approval | 2,000.00                          |
|   |                                                                   | Û        | My Products            | •      |                                   |                    |              |             |                  |                                   |
|   |                                                                   | <b>.</b> | My Account             | •      |                                   |                    |              |             |                  |                                   |
|   |                                                                   |          |                        |        |                                   |                    |              |             |                  |                                   |
|   |                                                                   |          |                        |        |                                   |                    |              |             |                  |                                   |
|   |                                                                   |          |                        |        |                                   |                    |              |             |                  |                                   |

**RETURNS SUPPLIER USER GUIDE** 

## Accept / reject returns request (if not auto-accept) cont.

|                                      | Return Requests                                                                                                    |  |  |  |  |  |  |  |  |  |  |
|--------------------------------------|----------------------------------------------------------------------------------------------------|--|--|--|--|--|--|--|--|--|--|
| Change the currency<br>here.         | Accept Reject Exit                                                                                                    |  |  |  |  |  |  |  |  |  |  |
| 2                                    | Header Details   GBP - Pound sterling    Show Conversion   Download   Print   Customise                                                                          |  |  |  |  |  |  |  |  |  |  |
| Change the return<br>date and reason | Line No. Line Status Part No./ Dess. UOM Qty. Unit Price Remaining Over. Del. Returns Return Reason Collection Date Currently.Invoiced Notes Del By Traceability |  |  |  |  |  |  |  |  |  |  |
| here.                                | 1 Waiting_Approval BL235 Laurentoni day EA 2 1,000.00 68P 0 0 0 Damaged Goods T 11/03/2020 11 Mar 2020                                                           |  |  |  |  |  |  |  |  |  |  |
| 3                                    | Tax Type Tax Amount Tax Code Tax Notes   Net Total 2,000.00 GBP                                                                                                  |  |  |  |  |  |  |  |  |  |  |
| Select 'Accept' or<br>'Reject'.      | VAT@20.00% on 2,000.00 GBP     VS     None       Total Tax     400.00 GBP       Gross Total     2,400.00 GBP                                                     |  |  |  |  |  |  |  |  |  |  |
|                                      | Accept Reject Exit                                                                                                    |  |  |  |  |  |  |  |  |  |  |
|                                      |                                                                                                    |  |  |  |  |  |  |  |  |  |  |